## HOW TO MAKE YOUR SUSHI ORDER

Order online: www.sushi.net.au

Scroll to: 'Order Now – Find Your School'

Start typing your school's name in the search box and select your school

Click: 'Go'

On your school's page, scroll down to Step 1 and complete your child's details. Enter your child's full name and find their class in the dropdown menu. In Step 2 make your selections and click 'Add selected items to cart'

\*\*\*TO ADD ADDITIONAL CHILDREN CLICK 'ADD ANOTHER CHILD' BEFORE PROCEEDING TO CHECKOUT\*\*\*

In the checkout Cart: check your order carefully. Don't forget to 'Update Cart' if you make changes and before you select 'Proceed to checkout'.

Complete your billing details and double check your order one last time.

Payments are made via Paypal – you can choose to pay via your PayPal account if you have one, or pay by credit/debit card as a guest on the site.

Please note: A small handling/transaction fee is applied by PayPal at the time of payment; orders cannot be changed once payment is made, only cancelled and resubmitted; we are unable to accept orders manually or after the cut off time.